# MyDHL+

ProView activeren/

How to activate ProView in MyDHL+

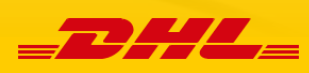

# ProView activeren in MyDHL+

Wil je niet steeds hoeven kijken in Track & Trace? Activeer dan nu ProView in MyDHL+. Daarmee krijg je proactief en automatisch bericht via SMS of e-mail over de status van jouw zending. Bijvoorbeeld: opgehaald door de koerier, ingeklaard door de Douane, of afgeleverd bij de ontvanger. ProView activeer je in een paar eenvoudige stappen.

Heb je een corporate profiel met meerdere gebruikers? Neem dan contact met ons IT-team via essnl@dhl.com.

## Vraag eerst de Pincode op bij jouw accountmanager

In MyDHL+ activeer je ProView eenmalig per accountnummer. Voor de beveiliging van je gegevens, krijg je per accountnummer een pincode. Deze vraag je op bij jouw accountmanager.

## In 3 eenvoudige stappen

## 1. Voer de pincode(s) in bij jouw account(s).

In de MyDHL+ menubalk klik je op 'Traceren' en daarna op 'Volg uw zendingen en notificaties'.

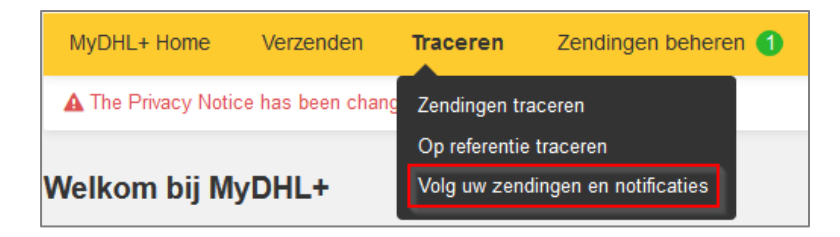

Hierdoor kom je in ProView 'Beheer uw accountnummers'. Daar zie je het overzicht van jouw accountnummers met daarnaast de kolom voor de pincode. Voer daar de pincode(s) in die je van je accountmanager kreeg.

## DHL ProView <sup>®</sup>: Beheer uw accountnummers

| Hier kunt u uw accountnummers b<br>accountnummer is vereist. Een ac | eheren . Let op ! Het verwijderen v<br>countnummer kunt u activeren of o | van een accountnummer heeft imp<br>leactiveren door de juiste link te se | act op uw Contacten in ProView. Minimaal een<br>lecteren |      |  |  |  |  |  |
|---------------------------------------------------------------------|--------------------------------------------------------------------------|--------------------------------------------------------------------------|----------------------------------------------------------|------|--|--|--|--|--|
| Accountnumme                                                        | ers                                                                      | Contacten                                                                | Notificaties                                             |      |  |  |  |  |  |
| Velden gemarkeerd met een ster (*) zijn vereist                     |                                                                          |                                                                          |                                                          |      |  |  |  |  |  |
| Contact uw accountmanager voor                                      | Contact uw accountmanager voor de pincodes support                       |                                                                          |                                                          |      |  |  |  |  |  |
| Uw accountnummers                                                   | s in ProView                                                             |                                                                          |                                                          | Help |  |  |  |  |  |
| Geactiveerd                                                         | Accountnummer *                                                          | PIN code *                                                               | Actie                                                    |      |  |  |  |  |  |
|                                                                     | 1900000                                                                  |                                                                          | Toevoegen                                                |      |  |  |  |  |  |

## 2. Voer de contactgegevens in

Klik onderaan het overzicht 'Beheer uw accountnummers' op 'Volgende'. Dan kom je in het overzicht 'Contacten'. Of je klikt via het menu aan de linkerkant van het scherm op 'Contacten'. Vermeld de naam of alias van de contactpersoon, vul het e-mailadres of mobiel telefoonnummer in en kies de voorkeurstaal. Klik daarna op 'Toevoegen'. Meerdere contactpersonen voeg je op dezelfde manier toe. Daarna klik je op 'Volgende'.

#### DHL ProView ®: Contacten

| ACCO                                                                                       | untnummers                                                                           | Cont                                                                                                    | acten                                                                                                    | Notificatie                                                                            | s                                                   |  |
|--------------------------------------------------------------------------------------------|--------------------------------------------------------------------------------------|----------------------------------------------------------------------------------------------------|----------------------------------------------------------------------------------------------------|----------------------------------------------------------------------------------------|-----------------------------------------------------|--|
| ilden gemarkeerd met                                                                       | een ster (*) zijn vereist.                                                           |                                                                                                    |                                                                                                    |                                                                                        |                                                     |  |
| Wat wilt u d                                                                               | oen?                                                                                 |                                                                                                    |                                                                                                    |                                                                                        | ▶ Help                                              |  |
| Opties *       Ik wil een contactpersoon toevoegen waarop ik een notificatie kan instellen |                                                                                      |                                                                                                    |                                                                                                    |                                                                                        |                                                     |  |
|                                                                                            | 🔘 lk wil mijn besta                                                                  | ande contactpersonen (tijdelijk) (                                                                           | itschakelen                                                                                                   |                                                                                        |                                                     |  |
| Contactpers                                                                                | sonen                                                                                |                                                                                                    |                                                                                                    |                                                                                        | ► Help                                              |  |
| beg hier een contactp                                                                      | ersoon toe waar u een no<br>ntvangen dient u uw mobi<br>n notificatie te activeren ( | tificatie naar toe wilt versturen. H<br>ele telefoonnummer in voeren, ing<br>a naar Notificaties en kies hie | (lik op <b>Toevoegen</b> om een cont<br>clusief uw landnummer. Bijvoorbee<br>r de contactpersoon waar u de ne | actpersoon toe te voegen<br>eld: 0031654574967 voor e<br>otificatie naar toe wilt vers | aan de lijst. Om een<br>een Nederlandse<br>sturen . |  |
| otificatie per SMS te o<br>lefoonnummer. Om ee                                             |                                                                                      |                                                                                                    |                                                                                                    |                                                                                        |                                                     |  |
| otificatie per SMS te o<br>elefoonnummer. Om ee<br>contact ID (Alias) *                    | E-mail / SMS *                                                                       | Contact adres *                                                                                              | Taal *                                                                                                    | Bezorgd als *                                                                          | Actie                                               |  |

## 3. Kies de status waarvoor je een bericht wilt ontvangen.

In ProView 'Notificaties' selecteer je één of meerdere statussen waarvoor je proactief bericht van ons wilt krijgen. Bijvoorbeeld: zending opgehaald, Douane of afgeleverd. Deze statuskeuze geldt dan voor alle toegevoegde, geactiveerde accountnummers in ProView. Daarna selecteer je één of meerdere contactpersonen bij 'Verzend notificaties via'. Je ziet de volgende opties, kies b of c:

- a) Neem geen contact op
- b) Naam van contactpersoon
- c) Ontvanger

Bij 'Tijd', kies je het tijdstip waarop je de notificatie ontvangt. Nadat je jouw keuzes hebt gemaakt, klik je op 'Toevoegen' en 'Klaar'. Wil jij of een contactpersoon bepaalde notificaties niet meer ontvangen, dan wijzig of verwijder je de betreffende persoon bij 'Actie'.

## DHL ProView ®: Notificaties

| Accountnummers Contacten Notificaties            |  |                          |           |      |                         |       |  |
|--------------------------------------------------|--|--------------------------|-----------|------|-------------------------|-------|--|
| /elden gemarkeerd met een ster (*) zijn vereist. |  |                          |           |      |                         |       |  |
| Notificatie lijst                                |  |                          |           |      |                         |       |  |
| Nounoune njor                                    |  |                          |           |      |                         |       |  |
| Bij status *                                     |  | Verzend notificatie via* | Ontvanger | Tijd | Digest Notificatie Type | Actie |  |

Wil je per accountnummer bepalen bij welke status je bericht krijgt? Dat kan! Neem dan contact op met ons IT-team via <u>essnl@dhl.com</u>. Nadat je jouw voorkeuren hebt ingesteld, vind je op de startpagina (in de linker menubalk) het overzicht van het aantal zendingen met de verschillende statussen.

# DHL ProView ®

Selecteer Zending status tabblad voor een overzicht van uw zendingen met DHL. Beheer Contacten of Notificaties, of bekijk het Logboek. Het logboek bevat een overzicht van de notificaties verzonden in de afgelopen 10 dagen.

| Zending status                                                         | Notificaties               | Contacte | n Logboek                                               | (        |                                    |                                    |
|------------------------------------------------------------------------|----------------------------|----------|---------------------------------------------------------|----------|------------------------------------|------------------------------------|
| Hier ziet u een overzicht van alle<br>verzender of 3rd party te zien s | er, Accountgroepen<br>Help |          |                                                         |          |                                    |                                    |
| Statussen                                                              |                            |          | Gefactureerd aa<br>ontvange                             | in<br>er | Gefactureerd aan<br>verzender      | Gefactureerd aan 3rd<br>party      |
| Zending informatie ontvangen                                           |                            |          |                                                         | 0        | 23                                 | 0                                  |
| Zending opgehaald                                                      |                            |          |                                                         | 0        | 0                                  | 0                                  |
| Zending is onderweg                                                    |                            |          |                                                         | 0        | 6                                  | 0                                  |
| Inklaring                                                              |                            |          |                                                         | 0        | 0                                  | 0                                  |
| Douane afhandeling                                                     |                            |          |                                                         | 0        | 0                                  | 0                                  |
| Uitzondering                                                           |                            |          |                                                         | 0        | 2                                  | 0                                  |
| Zending bij koerier voor afleverin                                     | Ig                         |          |                                                         | 0        | 4                                  | 0                                  |
| Zending afgeleverd                                                     |                            |          |                                                         | 1        | 545                                | 0                                  |
| Totalen                                                                |                            |          |                                                         | 1        | 580                                | 0                                  |
| Status laatst geupdate 22/10/2                                         | 019 11:29 CEST             |          | <ul> <li>Alle gefactureerd aan<br/>ontvanger</li> </ul> |          | Alle gefactureerd aan<br>verzender | Alle gefactureerd aan 3rd<br>party |

# How to activate ProView in MyDHL+

Don't want to keep checking Track & Trace? Activate ProView now in MyDHL+. With ProView, you will receive proactive and automatic updates via SMS or email about the status of your shipment. For example: picked up by the courier, cleared by Customs, or delivered to the recipient. Activating ProView is simple and can be done in a few easy steps.

Does your company use a DHL corporate MyDHL+ profile with several users? Please contact Vour IT team at <u>essnl@dhl.com</u>.

## First, request the pincode from your account manager.

In MyDHL + you activate ProView per account number. To protect your data, you will receive a pincode for each account number. You can request your pincode from your account manager. For the security of your data, you will receive a pincode for each account number. You can request this from your account manager."

## **3 Steps**

## 1. Enter the pincode(s) for your account(s).

In the MyDHL+ menu bar, click on 'Track' and then on 'Monitoring and Notifications'.

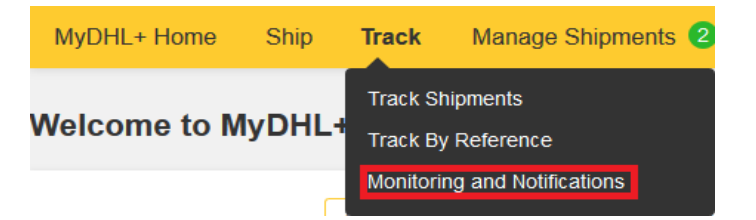

This will take you to ProView 'Manage your account numbers'. There you will see an overview of your account numbers with the corresponding column for the pincode. Enter the pincode(s) that you received from your account manager.

## DHL ProView®: Manage account numbers

| Manage your account num<br>minimum of one account n | nbers profile information below. Note: Re<br>umber is required. To activate or deactive | emoving an account number w<br>vate an account select the app | vill affect any contact grou<br>propriate link. | ps associated with the account nu | mber. A |
|-----------------------------------------------------|-----------------------------------------------------------------------------------------|---------------------------------------------------------------|-------------------------------------------------|-----------------------------------|---------|
| Acc                                                 | ounts                                                                                   | Contacts                                                      |                                                 | Notifications                     |         |
| Fields marked with an aste                          | erisk (*) are required.                                                                 |                                                               |                                                 |                                   |         |
| Contact your local DHL Sa                           | les Representative Support                                                              |                                                               |                                                 |                                   |         |
| Add account nu                                      | umbers                                                                                  |                                                               |                                                 |                                   | ► Help  |
| Activated                                           | Account number *                                                                        | Pin code *                                                    | Action                                          |                                   |         |
|                                                     | 19000000                                                                                |                                                               | Add                                             |                                   |         |
|                                                     | 96000000                                                                                |                                                               | Add                                             |                                   |         |

## 2. Enter contact details.

Click on 'Next' at the bottom of the 'Manage your account numbers' overview. This will take you to the 'Contacts' overview. Alternatively, you can click on 'Contacts' via the menu on the left side of the screen. Enter the name or alias of the contact person, the email address or mobile phone number, and choose the preferred language. Then click on 'Add'. You can add multiple contacts in the same way. After that, click on 'Next'.

## DHL ProView<sup>®</sup>: Add contacts

| Contact ID                                                                  | Method *                                                                               | Address *                                                                                                    |                                                                        | Delivered Ac *                                                                | Action                                                           |  |  |  |
|-----------------------------------------------------------------------------|----------------------------------------------------------------------------------------|----------------------------------------------------------------------------------------------------|------------------------------------------------------------------------|-------------------------------------------------------------------------------|------------------------------------------------------------------|--|--|--|
|                                                                             |                                                                                        |                                                                                                    |                                                                        |                                                                               |                                                                  |  |  |  |
| Add the methods of cont<br>Fext message/SMS are a<br>0031 1601234567 or +31 | acting you here. A minimu<br>available 24/7. To receive \$<br>1 1601234567 for Dutch C | m of one contact method is required. Select fr<br>SMS notification please format your cell phone<br>ell phone. To select Email digest, go to <b>Notific</b> | om the Add link to ad<br>number as country co<br>ations tab and use er | d the contact method to<br>de and number without<br>mail contact and delivery | the list. Email and<br>any spaces, e.g.<br>/ time from pull down |  |  |  |
| 2 Contact list                                                              |                                                                                        |                                                                                                    |                                                                        |                                                                               | ► Hel                                                            |  |  |  |
|                                                                             | O Twant to have v                                                                      | sidility only                                                                                                    |                                                                        |                                                                               |                                                                  |  |  |  |
| Jser type *                                                                 | Invant to be contacted through my contact list                                         |                                                                                                    |                                                                        |                                                                               |                                                                  |  |  |  |
|                                                                             | I want to be cont                                                                      | acted through my contact list                                                                                                    |                                                                        |                                                                               |                                                                  |  |  |  |
| 1 What do you                                                               | want to see?                                                                           |                                                                                                    |                                                                        |                                                                               | ▶ Hel                                                            |  |  |  |
| elds marked with an ast                                                     | erisk (*) are required.                                                                |                                                                                                    |                                                                        |                                                                               |                                                                  |  |  |  |
| Ac                                                                          | counts                                                                                 |                                                                                                    | Notification                                                           | s                                                                             |                                                                  |  |  |  |
|                                                                             |                                                                                        |                                                                                                    |                                                                        |                                                                               |                                                                  |  |  |  |

## 3. Notifications: select status.

In ProView 'Notifications', you select one or multiple statuses for which you want to receive proactive notifications from us. For example: pick-up, Customs, or delivery. This status selection will apply to all added and activated account numbers in ProView. Then, select one or multiple contacts under 'Contact me by'. You will see the following options, select b or c:

a) Do not contact

b) Name of contact person

c) Receiver

Under 'Time', choose the time at which you want to receive the notification. After you've made your selections, click 'Add' and 'Done'. If you or a contact person no longer want to receive certain notifications, you can modify or delete contact persons under 'Action'.

#### DHL ProView®: Add notifications

Add your notification events here. Select the Add link to add the notification to the list. When completed, select the Done button when finished.

| Accounts                                         |                    | Co       | intacts                              | Notifications            |        |  |  |
|--------------------------------------------------|--------------------|----------|--------------------------------------|--------------------------|--------|--|--|
| Fields marked with an asterisk (*) are required. |                    |          |                                      |                          |        |  |  |
| Notification list                                |                    |          |                                      |                          | 🕨 Help |  |  |
| When my package is * Co                          | ontact me by*      | Receiver | Time                                 | Digest Notification Type | Action |  |  |
| Select one 🗸 More                                | Do not contact 🗸 🗸 | More     | Send notification immediately $\lor$ | All 🗸                    | Add    |  |  |
|                                                  |                    |          |                                      |                          | Done 🕨 |  |  |

Would you like to be able to determine the status at which you are notified for each account number individually? That is possible! Please contact our IT team at <u>essnl@dhl.com</u>.

After setting your preferences, you will find an overview of the number of shipments with the various statuses on the start page (in the left menu bar).

## DHL ProView®

Select Shipment Status tab for an overview of your shipments moving through DHL. To change any Contacts or Notifications, select the appropriate tab. The Logtab contains details on notifications sent in the past 10 days.

| Shipment status                                                  | Notifications                                   | Contacts                 | Log                           |                              |                  |
|------------------------------------------------------------------|-------------------------------------------------|--------------------------|-------------------------------|------------------------------|------------------|
| Listed below are all shipments appropriate totals link at the bo | associated with your acco<br>ttom of the table. | ounts. To view all recei | iver billed, outbound or thir | d party shipments select the | Account Group    |
| Tracking events                                                  |                                                 |                          | Receiver billed               | Shipper billed               | 3rd party billed |
| Shipment data received                                           |                                                 |                          | 0                             | 23                           | 0                |
| Picked up                                                        |                                                 |                          | 0                             | 0                            | 0                |
| In transit                                                       |                                                 |                          | 0                             | 6                            | 0                |
| Clearance event                                                  |                                                 |                          | 0                             | 0                            | 0                |
| Customs clearance                                                |                                                 |                          | 0                             | 0                            | 0                |
| Exception                                                        |                                                 |                          | 0                             | 2                            | 0                |
| Out for Delivery                                                 |                                                 |                          | 0                             | 4                            | 0                |
| Delivered                                                        |                                                 |                          | 1                             | 545                          | 0                |
| Totals                                                           |                                                 |                          | 1                             | 580                          | 0                |
|                                                                  |                                                 |                          |                               |                              |                  |

Status last updated 22/10/2019 11:28 CEST

Receiver billed

Shipper billed 3rd party billed